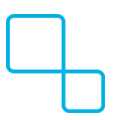

Knowledgebase > Infrequently Asked Questions (iFAQs) > Access a printer at a different site in Windows

## Access a printer at a different site in Windows

Brandon Allen - 2024-10-16 - Infrequently Asked Questions (iFAQs)

## Access a printer at a different site in Windows

1. Select Start > Settings > Bluetooth & devices > Printers & scanners.

|   |                                                           | <u> </u>                 |                                  |
|---|-----------------------------------------------------------|--------------------------|----------------------------------|
| F | <b>Q</b> printers & scanners                              |                          |                                  |
|   | ← All Apps Documents Settings                             | People Folders Photos  F |                                  |
|   | Best match                                                |                          |                                  |
|   | │                                                         | <b>O</b>                 |                                  |
|   | Settings                                                  | Printers & scanners      |                                  |
|   | Add a printer or scanner                                  | System settings          |                                  |
|   | Let Windows manage my default > printer                   | C Open                   |                                  |
|   | Change advanced color > management settings for displays, |                          |                                  |
|   |                                                           |                          |                                  |
|   |                                                           |                          |                                  |
|   |                                                           |                          |                                  |
|   |                                                           |                          |                                  |
|   | 📮 Q Search 📃 💽                                            |                          | ∧ 🔏 🖎 🖫 🗞 <sup>3:10 PM</sup> ⊈ 🦺 |

 Wait for it to find nearby printers, then scroll down to the bottom of the list and click Add manually next to The printer that I want isn't listed.

| This F         | <ul> <li>Settings</li> </ul>                                        | ··· > Printers & scanners                                                                  | - o x               |
|----------------|---------------------------------------------------------------------|--------------------------------------------------------------------------------------------|---------------------|
| Recycle        | Find a setting Q                                                    | Follow Me on DEN217-SRV-PR1 Add dev<br>Printer Add dev                                     | ice                 |
| Fortie         | System                                                              | Follow Me on azr1-<br>equitrac.tsg.loan Add dev<br>Printer Add dev                         | ice                 |
| VPN            | 🛛 ଃ Bluetooth & devices                                             | The printer that I want isn't listed Add m                                                 | anually             |
| Micros<br>Edge | <ul> <li>Network &amp; internet</li> <li>Personalization</li> </ul> | dicrosoft Print to PDF                                                                     |                     |
| 7              | Apps<br>Accounts                                                    | 🛱 OneNote (Desktop)                                                                        | ,                   |
|                | 5 Time & language                                                   | Printer preferences                                                                        |                     |
|                | <ul> <li>Gaming</li> <li>Accessibility</li> </ul>                   | Let Windows manage my default printer                                                      | 0n <b>()</b>        |
|                | <ul> <li>Privacy &amp; security</li> <li>Windows Update</li> </ul>  | Download drivers and device software over metered<br>connections<br>Data charges may apply | Off •               |
|                |                                                                     |                                                                                            |                     |
|                | Q Search 🔁 💽                                                        | <u>Ø</u>                                                                                   | ∧ 🖎 🖫 🕼 2:58 PM 🖉 🥠 |

3. In the window that pops up select the second option which should be **Find a printer in the directory, based on location or feature** and then click **Next** 

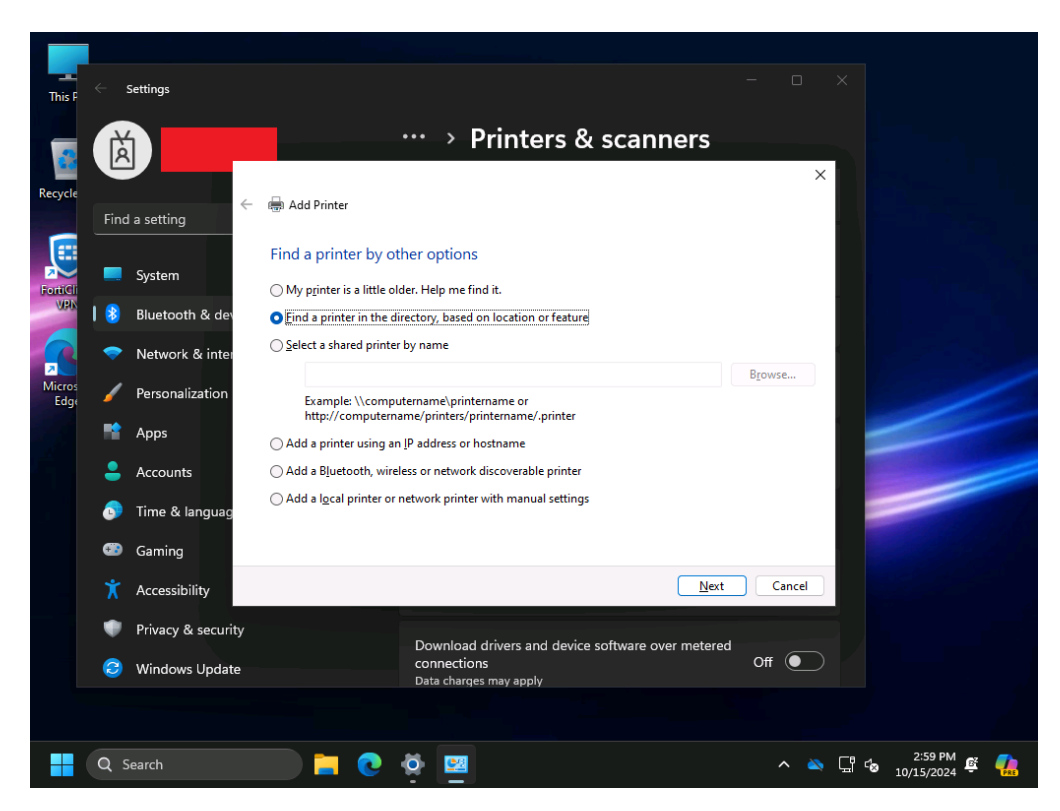

4. In the next window that pops up look for Location. By default, this will match the location you are currently in. Clear this field or change it to the location you need.

- 1. Austin Office: AUS10
- 2. Denver Office: DEN217
- 5. Click **Find Now** and look through the Search results, then double click on the printer you need.

| This F         | ← :      | Settings           |                               |                                 |                   |                                 |                                    |                  |
|----------------|----------|--------------------|-------------------------------|---------------------------------|-------------------|---------------------------------|------------------------------------|------------------|
| Recycle        | Ř        |                    | 🚔 Add Printer                 | ••• >                           | Printers &        | scanners                        | ×                                  |                  |
|                | Find     | l a setting        | Find a printer l              | Find Printers<br>File Edit View |                   | _                               | o x                                |                  |
| FortiCli       | -        | System             | ⊖ My p <u>r</u> inter is a li | In: 📔 Entire Dir                | rectory           | ~                               | Browse                             | i <b>che</b> ada |
| USAN           |          | Bluetooth & dev    | Eind a printer in             | Printers Feature                | s Advanced        |                                 |                                    | 2                |
| R              | -        | Network & inter    | ○ <u>S</u> elect a shared p   | Name: 1                         |                   |                                 | Find Now                           |                  |
| Micros<br>Edge | 1        | Personalization    | Example: \\c                  | Location:                       | AUS 10/           | Browse                          | Clear All                          | 1                |
|                |          | Apps               | ⊖ Add a printer us            |                                 |                   |                                 | <del>/</del>                       |                  |
|                | •        | Accounts           | ○ Add a B <u>l</u> uetooth    |                                 |                   |                                 | ОК                                 |                  |
|                | 5        | Time & languag     | ⊖ Add a l <u>o</u> cal prin¹  | Search results:                 |                   |                                 |                                    |                  |
|                | <b>3</b> | Gaming             |                               | Name<br>👼 Edison                | Location<br>AUS10 | Model<br>Kyocera ECOSY          | S P3155dn KX                       |                  |
|                | X        | Accessibility      | _                             | 👼 Dyson<br>👮 DaVinci            | AUS10<br>AUS10    | Kyocera ECOSY<br>RICOH PCL6 Ur  | S P3155dn KX<br>niversalDriver V4. |                  |
|                | ٠        | Privacy & security |                               | 🕎 Chirpa<br>🕎 Chatelte          | AUS10<br>AUS10    | Lexmark Univer<br>Kyocera ECOSY | rsal v2<br>S P3155dn KX            |                  |
|                | 3        | Windows Update     |                               | 👼 Chakka                        | AUS10             | Lexmark Unive                   | rsal v2                            |                  |
|                |          |                    |                               | 36 item(s) found                |                   |                                 |                                    |                  |
|                | Qs       | Search             |                               | ) 🔅 🕎                           |                   |                                 | ^ ◙ ⊑ 4                            | 3:00 PM          |

6. The printer will be added to your machine. Once that is done click **Next**, then click **Finish**.

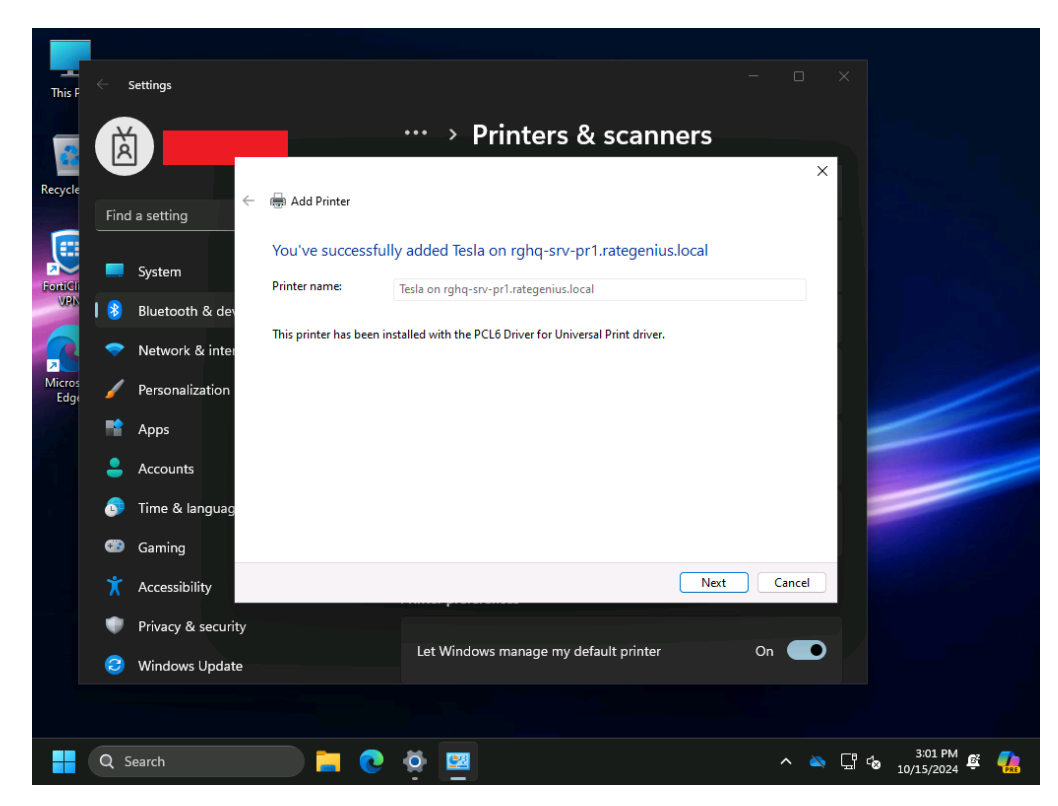

If you don't see the printer, you are looking for, please <u>submit a helpdesk ticket</u>.
 Please note you will not be able to find the printers if you are working from home or remotely.